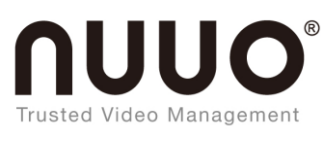

# **Trusted Video Management**

# **SCB-A10** User Manual

如何搜尋到 SCB-A10

Searching LAN for SCB-A10

安裝完 SCB-A10,並確認網路線已經安裝完成後,利用 SCB-A10 搜索 IP 位址的工具: IP Search 1 來尋找所屬網域所有的 SCB-A10, 桌面圖示如下:

After installing SCB-A10 and confirming that the network cable has been installed, use the IP Search tool to find all SCB-A10 in the domain it belongs to.

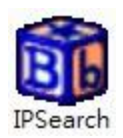

2 點擊桌面的 IP Search 圖示後,會出現一個視窗,如下圖: (

| /: |
|----|
| 1  |

| Search Ver1.1                        |              | -               | -           |                  |                                               |
|--------------------------------------|--------------|-----------------|-------------|------------------|-----------------------------------------------|
| Device Name Locat                    | ion Model Na | me IP Address   | Subnet mask | Gateway          | MAC Address                                   |
|                                      |              |                 |             |                  |                                               |
|                                      |              |                 |             |                  |                                               |
|                                      |              |                 |             |                  |                                               |
|                                      |              |                 |             |                  |                                               |
|                                      |              |                 |             |                  |                                               |
|                                      |              |                 |             |                  |                                               |
|                                      |              |                 |             |                  |                                               |
|                                      |              |                 |             |                  |                                               |
|                                      |              |                 |             |                  |                                               |
|                                      |              | 1               |             |                  | Pofrash                                       |
| TeamViewer VPN Adapter               | <u>^</u>     | IP Address : 0  | . 0 . 0     |                  | ch                                            |
| ************************************ | *****        | Subnet Mask : 0 | 0 0         |                  | Broadcast                                     |
| Active Route :<br>IP Address : 0.0   | .0.0         | Gateway :       |             |                  | Speifie IP Address                            |
| Subnet Mask : 0<br>Gateway : 0.0.0   | ).0.0.0      | Mac Address :   | .0 .0       |                  |                                               |
|                                      | *****        |                 |             | IP 192           | .168.0.0 scan                                 |
| Realtek PCIe GBE Family              | Controller   |                 |             | 192.10<br>IP 192 | \$8.0.111192.168.0.255<br>1168.0.66 only scan |
|                                      | -            |                 | Alte        | er 192.10        | 58.0.66                                       |
| <u> </u>                             |              | J               |             |                  |                                               |
| L                                    |              |                 |             |                  |                                               |

3 點擊 Refresh 查詢同網域內的 SCB-A10 的 IP 位置。 Click Refresh to query the IP location of SCB-A10 in the same domain.

| đ   | IP Search Ver1.1            | - 2               | <b>_</b>   |          |           |      |          | -       |                   |                     |
|-----|-----------------------------|-------------------|------------|----------|-----------|------|----------|---------|-------------------|---------------------|
| 3   | Device Name                 | Location          | Model Name | IF       | P Address | Sub  | net mask | Gat     | eway              | MAC Address         |
| 1   | SCB-A10                     |                   | NUUO-SCB-/ | A10 Co 1 | 0.0.31.99 | 255  | 255.255  | .0 10.0 | 0.31.254          | 00 0E E3 00 00 01   |
|     |                             |                   |            |          |           |      |          |         |                   |                     |
| F   | _                           |                   |            |          |           |      |          |         |                   |                     |
|     |                             |                   |            |          |           |      |          |         |                   |                     |
|     |                             |                   |            |          |           |      |          |         |                   |                     |
|     |                             |                   |            |          |           |      |          |         |                   |                     |
|     |                             |                   |            |          |           |      |          |         |                   |                     |
|     |                             |                   |            |          |           |      |          |         |                   |                     |
|     |                             |                   |            |          |           |      |          |         |                   |                     |
|     |                             |                   |            |          |           |      |          |         |                   |                     |
| l r |                             |                   |            |          |           |      |          |         | B                 | efresh              |
|     | TeamViewer VPN A            | dapter            |            | IP Addr  | ess: 0    | 0    | . 0      | . 0     | Searc             | h                   |
|     | *****                       | ***************** | •          | Subnet   | Mask : 0  | 0    | 0        | 0       | - OBr             | oadcast             |
|     | Active Route :<br>IP Addres | s : 0.0.0.0       | E          | Catama   |           |      |          |         |                   | ocific IP Address   |
|     | Subnet M                    | ask : 0.0.0.0     |            | ualewaj  | y.   )    | .  0 | .  0     | .]0     | _    10.0.        | 31.0                |
|     | Galeway                     | . 0.0.0.0         |            | Mac Ad   | dress :   |      |          |         | PS:<br>IP 192     | 168.0.0 scan        |
|     |                             |                   |            |          |           |      |          |         | 192.160<br>IP 192 | 3.0.1~192.168.0.255 |
|     | Realtek PCIe GBE            | Family Controller |            |          |           |      | AI       | ter     | 192.168           | 3.0.66              |
|     | ,                           |                   |            |          |           |      |          |         |                   | Exit                |
|     |                             |                   |            |          |           |      |          |         |                   |                     |

4 IP Search 視窗出現後,會顯示目前在所屬網域內的所有 SCB-A10,視窗內會顯示 SCB-A10 的 Device Name、Location、Model Name、IP Address、Subnet Mark、Gateway、Mac Address,點選視窗內 所顯示的 SCB-A10,視窗下方將會顯示所點選 SCB-A10 的相關資訊,如下圖: All SCB-A10 in the current domain will be displayed. The device name, Location, Model Name, IP Address, Subnet Mark, Gateway, Mac Address of SCB-A10 will be displayed in the window. Click SCB-A10 displayed in the window, the relevant information of the selected SCB-A10 will be displayed at the bottom of the window, as shown below:

| Device Name                                                                  | Location                                | Model Name   | IP Address                      | Subnet mask   | Gateway                                                                                                    | MAC Address                                                                                               |
|------------------------------------------------------------------------------|-----------------------------------------|--------------|---------------------------------|---------------|----------------------------------------------------------------------------------------------------|----------------------------------------------------------------------------------------------------|
| SCR A10                                                                      |                                         | NUUO-SCB-A10 | Co 10.0.31.99                   | 255.255.255.0 | 10.0.31.254                                                                                                    | 00 0E E3 00 00 0                                                                                          |
| TeamViewer VPN A                                                             | dapter                                  |              | Address : 10                    | . 0 . 31 .    |                                                                                                    | Refresh                                                                                                   |
| Active Route :<br>IP Addres:<br>Subnet Ma<br>Gateway :<br>Realtek PCIe GBE F | s : 0.0.0.0<br>ask : 0.0.0.0<br>0.0.0.0 | Gat<br>Maa   | eway : 10<br>25 Address : 00 0E |               | .U C S<br>.254 [10.0<br>PS:<br>IP 192<br>192.16<br>IP 192<br>192.16<br>IP 21.6<br>IP 21.6 | Specific IP Address<br>1.31.0<br>1.168.0.0 scan<br>8.0.1~192.168.0.255<br>1.168.0.66 only scan<br>58.0.66 |

5 雙擊後跳到 SCB-A10 Quick Setup 畫面, TID 欄位必須確認與 PORT 2(Master/Slave)的 Terminal ID 一 樣。

Double-click SCB-A10 to jump to the web Quick Setup screen. Make sure the TID must be the same as the Terminal ID of PORT 2.

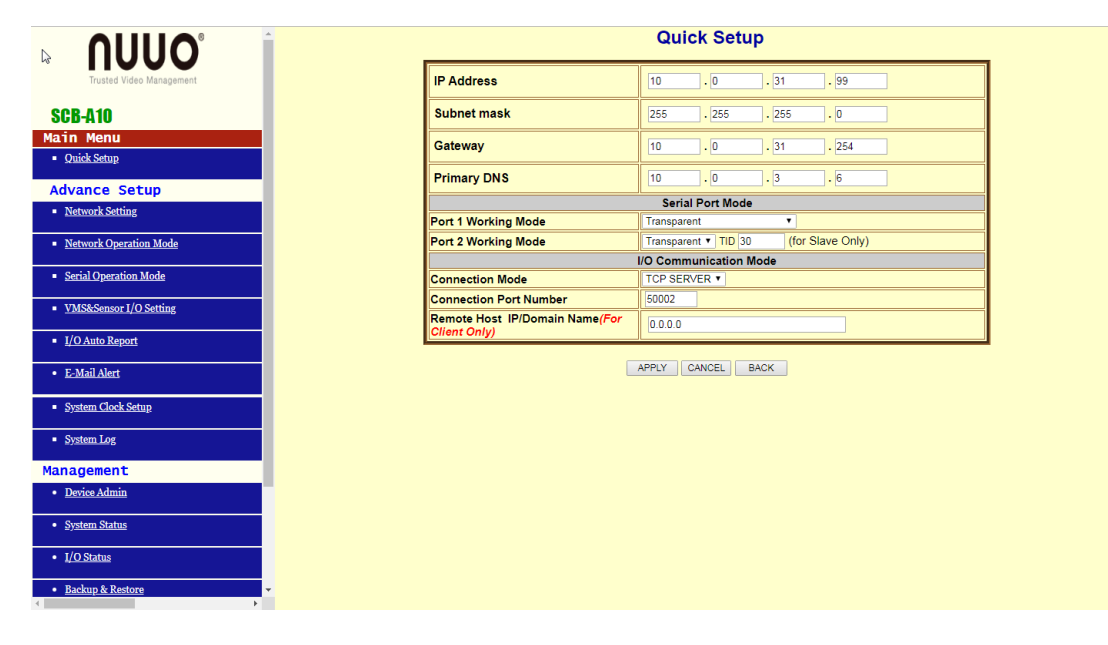

Serial Operation Mode/ PORT 2 (Master/Slave) 如下圖: Serial Operation Mode/ PORT 2 (Master/Slave), as shown below:

| Trusted Video Managament SCB-A10 Data Bits                              |
|-------------------------------------------------------------------------|
| ain Menu                                                                |
|                                                                         |
| Quick Setup     Parity Check     None                                   |
| Basic Setup Stop Bits                                                   |
| Network Setting     Terminal ID     30     (0 - 255, 0 for Master Only) |
| Network Operation Mode     Working Mode     Normal                      |
| Serial Operation Mode                                                   |
| PORT 1 APPLY CANCEL BACK                                                |
| PORT 2(Master Slave)                                                    |
| VARSeensor I/Userning     V/DAuto Report                                |
| • E-Mail Alert                                                          |
| System Clock Setup                                                      |
| • System Log                                                            |
| lanagement                                                              |
| Device Admin                                                            |
| System Status                                                           |

6 在 SOLO Plus 新增 SCB-A10 device. Added SCB-A10 device into SOLO Plus

|                   | 8           |                 |            |         |            |            |             | Firmware     | Version: 03.11 |
|-------------------|-------------|-----------------|------------|---------|------------|------------|-------------|--------------|----------------|
|                   |             |                 |            |         | Set        | tings   Li | ve View   I | Playback   I | Help   Logo    |
| NP-8160           | I/O Se      | ttings          |            |         |            |            |             |              |                |
|                   | I/O Box Set | tings I/O Pin S | Settings   |         |            |            |             |              |                |
| Recording & Event | 🛛 🕜 І/О Во  | ox Settings     |            |         |            |            |             |              |                |
| POS & I/O         |             | Device No.      |            |         |            |            |             |              |                |
| > POS Settings    |             | Device Name     | SCB-A10    |         |            |            |             |              |                |
| I/O Settings      |             | Device Type     | SCB-A10    | •       |            |            |             |              |                |
| Network Setup     |             | IP Address      | 10.0.31.99 |         |            | Port       | 50002       |              |                |
| Management        |             | ID              | Addr:000 V |         |            |            |             |              |                |
|                   | Crea        | Create Modify   |            |         |            |            |             |              |                |
|                   | 🕑 I/O Be    | ox List         |            |         |            |            |             |              |                |
|                   | No.         | Nar             | ne         | Туре    | IP A       | dress      | Port        | ID           | Delete         |
|                   |             | On-box I/O      |            | onbox   | 127.0.0.1  |            | 80          | Addr:000     |                |
|                   | 1           | SCB-A10         |            | SCB-A10 | 10.0.31.99 |            | 50002       | Addr:000     | 0              |
|                   | Favo        | Penet           |            |         |            |            |             |              |                |
|                   | Save        | Reset           |            |         |            |            |             |              |                |

7 到 Live View 開啟 I/O Control Panel.
 Open the I/O Control Panel at Live View setting page

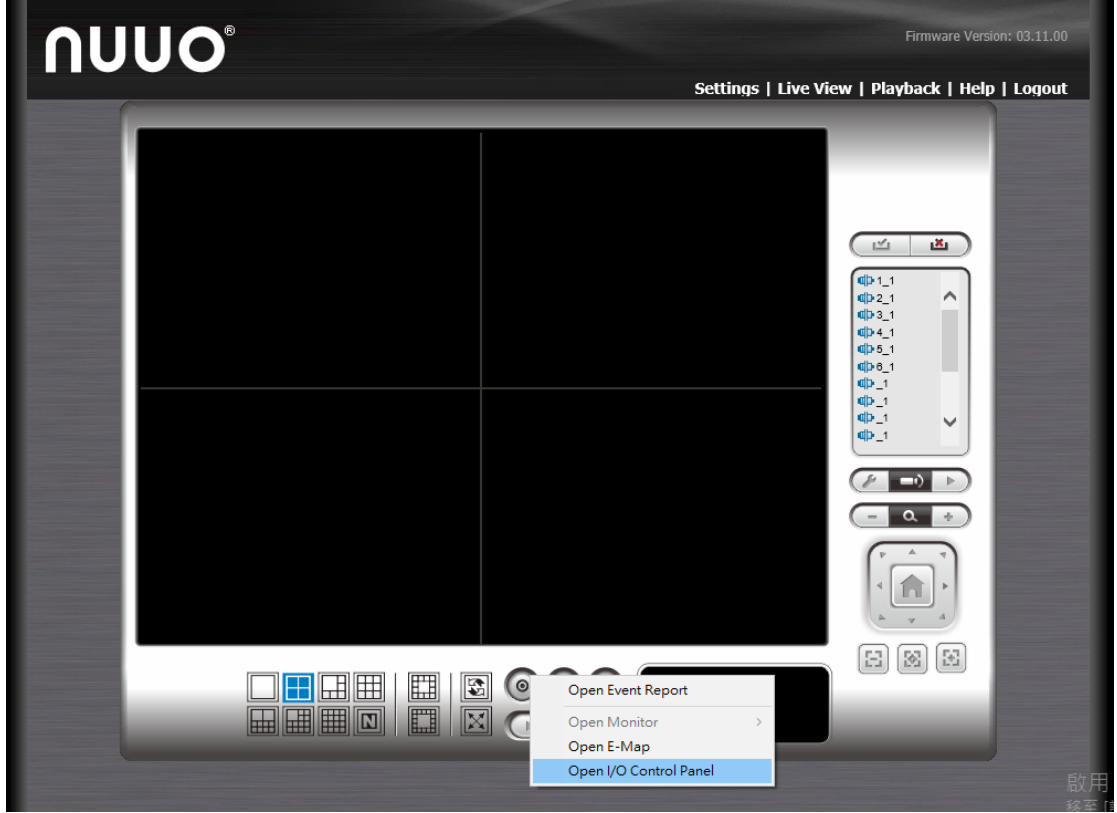

選取目前 SOLO Plus 的 IP 位置. Select the IP location of SOLO Plus.

| ∩U | UO® |                                                                                                    |         | Firmware <sup>1</sup>                                                                                                    | Version: 03.11.00 |
|----|-----|----------------------------------------------------------------------------------------------------|---------|----------------------------------------------------------------------------------------------------|-------------------|
|    |     |                                                                                                    | Setting | is   Live View   Playback   H                                                                                                    | leip   Logout     |
|    |     | i IO Devices         -         □           Servers:         10.0.31.211         _         □           NI/A         10.0.31.211         _         □           DI         10.0.31.211         _         □ | ×<br>ne | Image: mail of the second second |                   |
|    |     |                                                                                                    |         |                                                                                                    |                   |

NUUO Surveillance System - Accessory 7.1 選取後 SCB-A10 的狀態面板跳出,可以測試 Input/Output 是否有訊號. After selection, SCB-A10's status panel will show up, you can test whether the Input / Output has a signal or not.

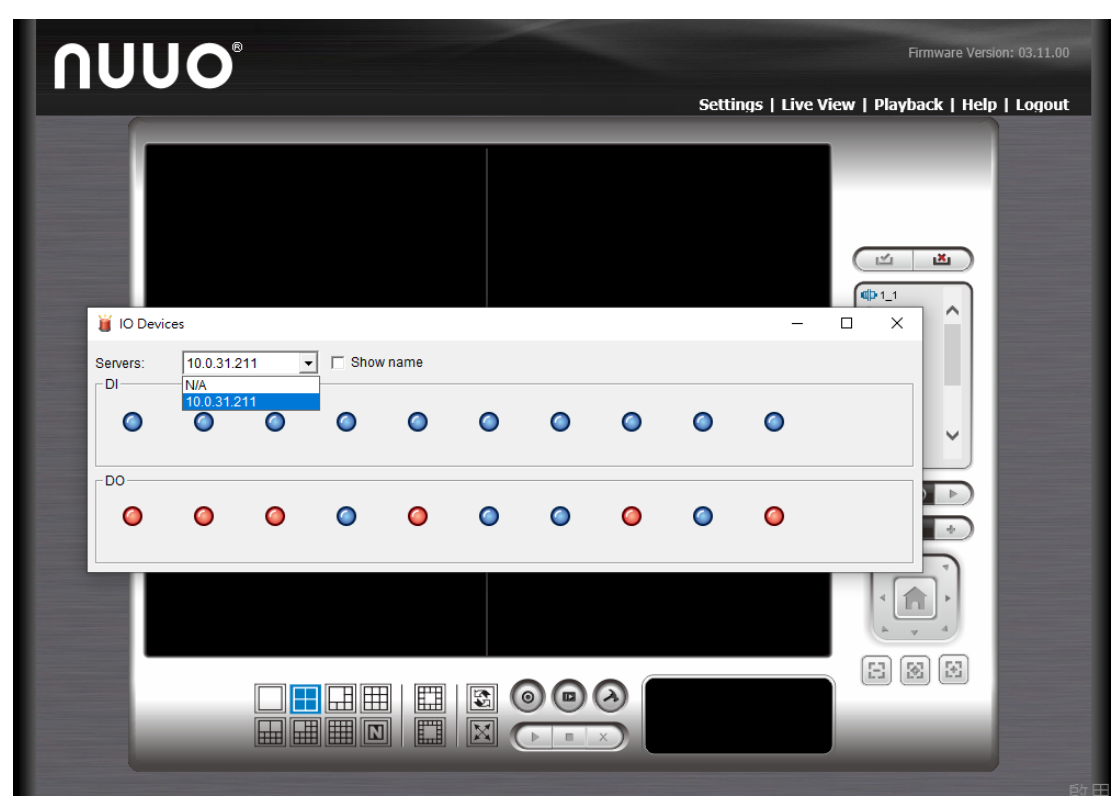

# 8 返回 Solo plus I/O Settings Back to Solo plus I/O Settings page

|                     |                        |        |           |      |                 |                  | Firmware Version: 03.1 |          |
|---------------------|------------------------|--------|-----------|------|-----------------|------------------|------------------------|----------|
|                     |                        |        |           |      | Settings   Live | View   Pl        | ayback   Help   Log    | gout     |
| NP-8160             | I/O Settings           |        |           |      |                 |                  |                        |          |
| > IP Camera         | I/O Box Settings I/O P | in Set | tings     |      |                 |                  |                        |          |
| > Recording & Event | I/O Pin Settings       |        |           |      |                 |                  |                        |          |
| V POS & I/O         | 1-16 17-32             | 1/O E  | вох       |      |                 |                  |                        |          |
| > POS Settings      | Device Name            |        | I/O Pin   | Name | Ou              | utput<br>uration | Associated Camera      |          |
| > Network Setun     |                        |        | Input #0  |      |                 |                  | N/A                    | •        |
| > Management        |                        |        | Input #1  |      |                 |                  | N/A                    | •        |
| > System            |                        |        | Input #2  |      |                 |                  | N/A                    | 7        |
|                     |                        |        | Input #3  |      |                 |                  | N/A                    | <b>T</b> |
|                     |                        |        | Input #4  |      |                 |                  | N/A                    | •        |
|                     |                        |        | Input #5  |      |                 |                  | N/A                    | <b>T</b> |
|                     |                        |        | Input #6  |      |                 |                  | N/A                    | •        |
|                     |                        |        | Input #7  |      |                 |                  | N/A                    | •        |
|                     |                        |        | Input #8  |      |                 |                  | N/A                    | 7        |
|                     | On-box I/O             |        | Input #9  |      |                 |                  | N/A                    | •        |
|                     |                        |        | Input #10 |      |                 |                  | N/A                    | •        |
|                     |                        |        | Input #11 |      |                 |                  | N/A                    | •        |
|                     |                        |        | Input #12 |      |                 |                  | N/A                    | -        |
|                     |                        |        | Input #13 |      |                 |                  | N/A                    | ÷        |
|                     |                        |        | Input #15 |      |                 |                  |                        | ÷        |
|                     |                        |        | Output #0 |      |                 | /A 🔻             | 1907                   |          |
|                     |                        |        | Output #1 |      |                 |                  |                        |          |
|                     |                        |        | Output #2 |      |                 | /A <b>T</b>      |                        |          |
|                     |                        |        | Output #3 |      |                 | /A 🔻             |                        |          |
|                     |                        |        | Caparno   |      |                 |                  |                        | - 1      |
|                     |                        |        |           |      |                 |                  |                        |          |
|                     | Save Reset             |        | _         |      |                 | _                |                        |          |

- 8.1 進入 I/O Pin Settings 畫面
  - Enter the I / O Pin Settings screen
  - 8.1.1 勾選以 Enable 該 I/O port 顯示及控制.

Enable the display and control of the I/O port.

| ×        |               | Input #12<br>Input #13<br>Input #14<br>Input #15<br>Output #0<br>Output #1 | N/A 🔻 | N/A T<br>N/A T<br>N/A T<br>N/A T |
|----------|---------------|----------------------------------------------------------------------------|-------|----------------------------------|
| ×        |               | Input #13<br>Input #14<br>Input #15<br>Output #0<br>Output #1              | N/A V | N/A T<br>N/A T                   |
| ×        |               | Input #14<br>Input #15<br>Output #0<br>Output #1                           | N/A 🔻 | N/A ▼<br>N/A ▼                   |
| ×        |               | Input #15<br>Output #0<br>Output #1                                        | N/A ▼ | N/A 🔻                            |
| ×        |               | Output #0<br>Output #1                                                     | N/A 🔻 |                                  |
| ▶        | 0             | Output #1                                                                  |       |                                  |
| <b>K</b> | D             |                                                                            | N/A 🔻 |                                  |
|          |               | Output #2                                                                  | N/A 🔻 |                                  |
|          |               | Output #3                                                                  | N/A 🔻 |                                  |
|          | ۲             | Input #0                                                                   |       | N/A 🔻                            |
|          | ۲             | Input #1                                                                   |       | N/A 🔻                            |
|          |               | Input #2                                                                   |       | N/A 🔻                            |
|          |               | Input #3                                                                   |       | N/A 🔻                            |
|          | ۲             | Input #4                                                                   |       | N/A 🔻                            |
|          | €             | Input #5                                                                   |       | N/A 🔻                            |
|          | ۲             | Input #6                                                                   |       | N/A 🔻                            |
|          |               | Input #7                                                                   |       | N/A 🔻                            |
|          | ۲             | Input #8                                                                   |       | N/A 🔻                            |
| NO BOX ( | CR (10)       | Input #9                                                                   |       | N/A 🔻                            |
|          | 30B-A10)<br>€ | Output #0                                                                  | N/A 🔻 |                                  |
|          |               | Output #1                                                                  | N/A 🔻 |                                  |
|          | €             | Output #2                                                                  | N/A ▼ |                                  |
|          |               | Output #3                                                                  | N/A 🔻 |                                  |
|          |               | Output #4                                                                  | N/A 🔻 |                                  |
|          |               | Output #5                                                                  | N/A 🔻 |                                  |
|          |               | Output #6                                                                  | N/A 🔻 |                                  |
|          |               | Output #7                                                                  | N/A 🔻 |                                  |
|          |               | Output #8                                                                  | N/A 🔻 |                                  |
|          |               | Output #9                                                                  | N/A 🔻 |                                  |

8.1.2 透過 Name 此欄位更改 Input 名稱和指定選擇關聯的相機,該相機畫面會與關聯的 Input 绑在一起。

Can change the input name and specify the camera associated with the selection.

|                  | Input #0  | Input CAM 01 |       | Camera 7 🔹             |
|------------------|-----------|--------------|-------|------------------------|
|                  | Input #1  | Input CAM 02 |       | 2                      |
|                  | Input #2  | Input CAM 03 |       | 4                      |
| 2                | Input #3  | Input CAM 04 |       | Camera 12 🔹            |
| -0               | Input #4  | Input CAM 05 |       | Camera 10 🔹            |
|                  | Input #5  | Input CAM 06 |       | N/A 🔻                  |
|                  | Input #6  | Input CAM 07 |       | N/A<br>1               |
|                  | Input #7  |              |       | 2                      |
|                  | Input #8  |              |       | 3                      |
|                  | Input #9  |              |       | 5                      |
| 10 BOX (30B-A10) | Output #0 |              | N/A 🔻 | 6<br>Camera 7          |
|                  | Output #1 |              | N/A 🔻 | Camera 8               |
|                  | Output #2 |              | N/A 🔻 | Camera 9<br>Camera 10  |
|                  | Output #3 |              | N/A 🔻 | Camera 11              |
|                  | Output #4 |              | N/A 🔻 | Camera 12<br>Camera 13 |
|                  | Output #5 |              | N/A 🔻 | Camera 14              |
|                  | Output #6 |              | N/A 🔻 | Camera 15<br>Camera 16 |
|                  | Output #7 |              | N/A ▼ |                        |
|                  | Output #8 |              | N/A ▼ |                        |
|                  | Output #9 |              | N/A ▼ |                        |
| Save Reset       |           |              |       |                        |

8.1.3 另在 Output Duration 可以設定該 Output 的持續時間.

In addition, it can set the duration of the output.

|                  | Input #0  | Input CAM 01  |              | Camera 7 🔹  |
|------------------|-----------|---------------|--------------|-------------|
|                  | Input #1  | Input CAM 02  |              | 2 🔹         |
|                  | Input #2  | Input CAM 03  |              | 4 ▼         |
|                  | Input #3  | Input CAM 04  |              | Camera 12 🔹 |
|                  | Input #4  | Input CAM 05  |              | Camera 10 🔹 |
| 2                | Input #5  | Input CAM 06  |              | N/A 🔻       |
|                  | Input #6  | Input CAM 07  |              | N/A 🔻       |
|                  | Input #7  |               |              | N/A 🔻       |
|                  | Input #8  |               |              | N/A 🔻       |
|                  | Input #9  |               |              | N/A 🔻       |
| 10 BOX (30B-A10) | Output #0 | Output CAM 01 | 8 sec. 🔻     |             |
|                  | Output #1 | Output CAM 02 | 5 sec. 🔻     |             |
|                  | Output #2 | Output CAM 03 | 5 sec. 🔻     |             |
|                  | Output #3 | Output CAM 04 | 20 sec. 🔻    |             |
|                  | Output #4 | Output CAM 05 | N/A ▼        |             |
|                  | Output #5 |               | N/A<br>3 sec |             |
|                  | Output #6 |               | 5 sec.       |             |
|                  | Output #7 |               | 8 sec.       |             |
|                  | Output #8 |               | 12 sec.      |             |
|                  | Output #9 |               | 15 sec.      |             |
|                  |           |               | 20 sec.      |             |
|                  |           |               | 40 sec.      |             |
| Save Reset       |           |               | 50 sec.      |             |
|                  |           |               | 60 sec.      |             |
|                  |           |               |              |             |